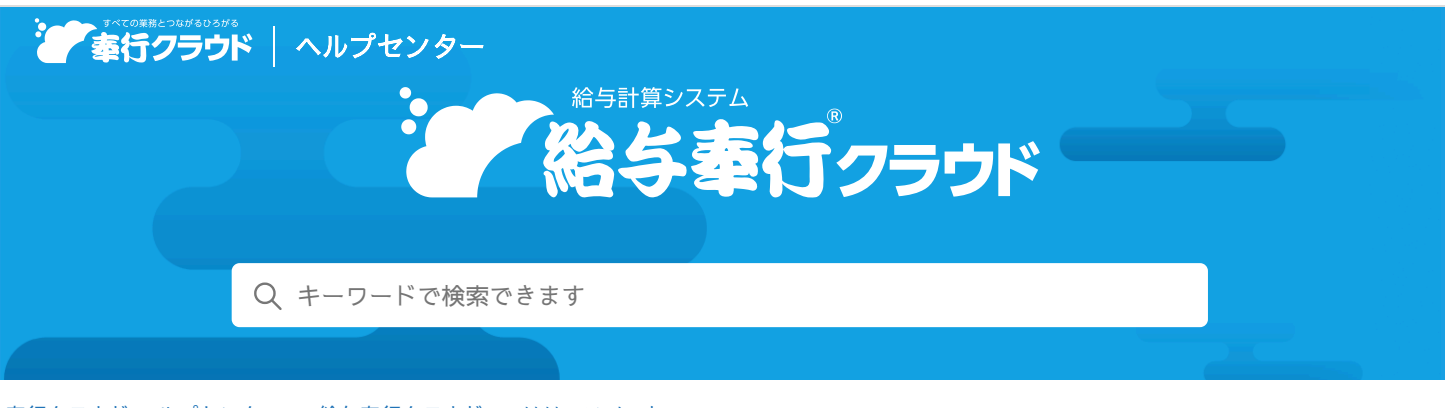

奉行クラウド ヘルプセンター > 給与奉行クラウド > リリースノート

🖶 ヘルプを印刷

## 2024/08/27(予定) 機能追加

## 『奉行Edge 年末調整申告書クラウド』の利用者を自動で作成する機能 を追加

年末調整申告書

今まで新入社員が入社した際に、当サービスの社員として登録した後で、さらに[年末調整申告書クラウド利用者設定]メニューで『奉行Edge 年末調整申告書クラウド』の利用者として追加する必要がありました。

今回から社員を登録した後に利用者種類を選択するだけで、社員が利用者として自動で作成されるようになります。

また、すでに関連付けされている社員に【社員情報】メニューで扶養親族を追加した場合も、『奉行Edge 年末調整申告書クラウド』の利用者情報が自動で更新されます。

これに伴い、以下のメニューのメニュー名が変更、新たに追加されます。

| 変更前                                                 | 変更後                                                                |
|-----------------------------------------------------|--------------------------------------------------------------------|
| [年末調整]<br>-[年末調整申告書クラウド]<br>-[年末調整申告書クラウド利用者設定]メニュー | [年末調整]<br>-[年末調整申告書クラウド]<br>-[年末調整申告書クラウド利用者 <mark>保守</mark> ]メニュー |
|                                                     | 新規追加                                                               |
|                                                     | [社員情報]<br>-[社員情報]<br>-[年末調整申告書クラウド利用者設定]メニュー                       |

新たに追加された[年末調整申告書クラウド利用者設定]メニューでは、『奉行Edge 年末調整申告書クラウド』の利用者種類の 選択とサービス利用の有効・無効を設定します。

## 利用者を自動で作成する場合

- [年末調整申告書クラウド]メニューの連携方法で、「OBCiDの設定内容に従う」「社用e-Mail1を利用者IDとする」 「社員番号を利用者IDとする」から選択します。 なお、「OBCiDの設定内容に従う」はご利用の製品によって表示されません。表示されている場合は、「OBCiDの設 定内容に従う」を選択してください。
- 2. [F12:登録]を押すと、現在の社員情報と『奉行Edge 年末調整申告書クラウド』の利用者情報が同期します。
- 3. 新たに追加された [社員情報 社員情報 年末調整申告書クラウド利用者設定] メニューを選択し、利用者種類を「申告書提 出者」として登録します。
- 注意 連携方法が「[年末調整申告書クラウド利用者保守]メニューで利用者連携する」の場合は、自動で利用者は作成されません。
  今まで通り、年末調整処理をはじめる前に[年末調整申告書クラウド利用者保守]メニューで「利用者情報の初期設定」
  「利用者情報の更新」「利用者情報の利用停止」を実行する必要があります。

## 追加メニュー

[社員情報 - 社員情報 - 年末調整申告書クラウド利用者設定] メニュー

対応メニュー

[法人情報 - サービス連携 - 年末調整申告書クラウド] メニュー [年末調整 - 年末調整申告書クラウド - 年末調整申告書クラウド利用者保守] メニュー

内容については、変更または次回以降へ延期する場合があります。